## お買い上げ時の状態に戻す(初期化)

## 本機で設定した内容や登録した情報を初期化してお買い上げ時の状態に戻したり、センサー学習値の みを初期化することができます。

お願い●本機を他人に譲り渡したり処分などされる場合はプライバシー保護のため、お客様の責任において本機の情報を消去してください。

## 出荷状態に戻す/センサー学習値の初期化について

## 1 システム設定画面で 初期化 をタッチする。

P.136

: 初期化画面が表示されます。

初期化する項目(出荷状態に戻す(全て) センサー学習値を初期化する)を選択し、タッチする。

- : メッセージが表示されるので、 はい → はい をタッチ してください。
- ※セキュリティコードを設定している場合は、セキュリ ティコード入力画面が表示されます。セキュリティ コードを入力し、決定をタッチしてください。 で P.142

※初期化が完了すると、本機は自動的に再起動します。

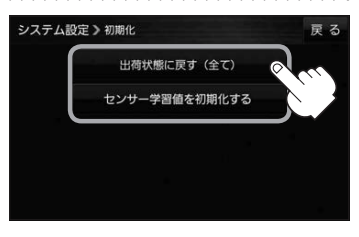

| ボタン           | 内                                   | 容                  |
|---------------|-------------------------------------|--------------------|
| 出荷状態に戻す(全て)   | 本機で設定した内容と下記の情報を初期                  | 化し、お買い上げ時の状態に戻します。 |
|               | ・地図表示(方位)、スケール                      | ・登録ルート             |
|               | ・情報のメニュー画面の各設定                      | ・eco ドライブの評価履歴/    |
|               | ・設定のメニュー画面の各設定                      | 評価の連続回数カウント        |
|               | ・AUDIOモードの各設定                       | ・走行軌跡の保存データ        |
|               | ・システム設定画面の各設定                       | ・BLUETOOTHの機器登録情報  |
|               | ·目的地履歴                              | ・リヤビューカメラの各設定      |
|               | ·自宅/登録地点                            | ・センサー学習値(学習レベル)    |
| センサー学習値を初期化する | センサー学習値(学習レベル)のみを初期化します。            |                    |
|               | ※別の車に本機を載せかえたとき、またはタイヤを交換/ローテーションした |                    |
|               | ときに、センサー学習値を初期化(リセット)してください。        |                    |

お知らせ 初期化できなかった場合、画面にメッセージが表示されます。メッセージに従って、ACCをOFFにし、 10秒過ぎてからONにして、再度初期化を実行してください。

<sup>●</sup> 初期化中は他の操作をしたり ACC を OFF にしないでください。 他の操作をすると故障の原因になります。